## Create a Transaction Transfer

A Transaction Transfer allows charges on a Work Order and Phase to be moved from an existing Account Setup on the Work Order and Phase to another Account Setup. Only charges on the specified Account Setup can be transferred. The Account (to) can be one or more Account Setups, each with an Amount or Percentage specified.

1. From the menu, under Finance, select Transaction Transfer

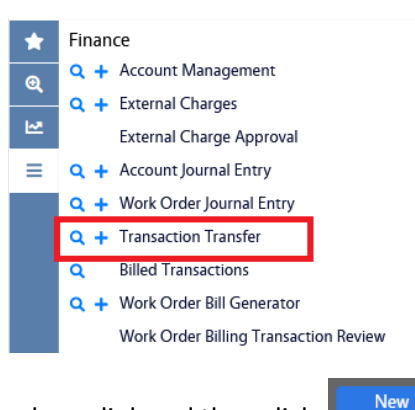

- 2. Click the Transaction Transfer hyperlink and then click:
  - a. Alternatively, you can click <sup>+</sup> to go left to the Transaction Transfer hyperlink.

| AiM Transaction Transfer         |                                 |                  |         |                                                 |                  |                | •       | 0               | •     |
|----------------------------------|---------------------------------|------------------|---------|-------------------------------------------------|------------------|----------------|---------|-----------------|-------|
| Save Cancel                      |                                 |                  |         |                                                 |                  |                |         |                 |       |
| View                             | 1013                            |                  |         | Last Edited by DALLACE UNGER On 4/20/23 2:48 PM | Status           | OPEN           | 2       |                 |       |
| Extra Description                |                                 |                  | ٦       |                                                 |                  |                | _       |                 |       |
| Notes Log<br>User Defined Fields |                                 | 1                | 11.     |                                                 |                  |                |         |                 |       |
| Status History                   |                                 |                  |         |                                                 | Transaction Date |                |         |                 |       |
| Related Documents                |                                 |                  |         |                                                 | Transfer Amount  |                |         |                 |       |
|                                  |                                 |                  |         |                                                 | mansier Amount   |                |         |                 |       |
|                                  |                                 |                  |         |                                                 |                  |                |         |                 |       |
|                                  | Work Order Q                    |                  | Account |                                                 |                  | ۹              |         |                 |       |
|                                  |                                 |                  |         |                                                 |                  |                |         |                 |       |
|                                  | Phase                           |                  |         |                                                 |                  |                |         |                 |       |
|                                  | <u> </u>                        |                  | Subcode |                                                 |                  |                |         |                 |       |
|                                  |                                 |                  |         |                                                 |                  |                |         |                 |       |
|                                  | Account (to)                    |                  |         |                                                 |                  |                |         | Add             | d     |
|                                  | Account                         |                  |         |                                                 | Subcode          | Percentage Pre | cedence | A               | mount |
|                                  |                                 | "                |         |                                                 |                  |                |         |                 |       |
|                                  | Transfer Transactions           |                  |         |                                                 |                  |                |         | Loa             | d     |
|                                  | Transaction ID Transaction Date | Type Description |         |                                                 |                  | Subledger      | Amour   | it Transfer Dat | te    |

- 3. Enter the Work Order and Phase. Use the Q to search for a Work Order is needed. If there is only one Phase it will automatically be filled in.
- 4. Enter the Account. If you use the <sup>Q</sup> to search for an Account, you will only see Accounts on the Work Order/Phase that have charges on them. If there are no Accounts with chrges the search results screen will be empty.

| 5.                                                                                                    | 5. Enter the Account (to) by clicking Add |                                                                                                    |                                                                                  |         |  |  |  |  |  |  |
|----------------------------------------------------------------------------------------------------|-------------------------------------------|----------------------------------------------------------------------------------------------------|----------------------------------------------------------------------------------|---------|--|--|--|--|--|--|
|                                                                                                    |                                           | AiM Account Selection                                                                                                    |                                                                                  |         |  |  |  |  |  |  |
|                                                                                                    |                                           | Next Cancel                                                                                                    |                                                                                  |         |  |  |  |  |  |  |
|                                                                                                    |                                           | Please Select:<br>Percentage Split<br>Fixed Amount                                                                                                |                                                                                  |         |  |  |  |  |  |  |
|                                                                                                    |                                           | Nex                                                                                                    |                                                                                  |         |  |  |  |  |  |  |
| 6.                                                                                                    | Select either Percentage Split or         | Fixed Amount and click                                                                                                    |                                                                                  |         |  |  |  |  |  |  |
| AiM Account                                                                                                    | Setup                                     |                                                                                                    |                                                                                  |         |  |  |  |  |  |  |
| Done                                                                                                    | Add Cancel                                |                                                                                                    |                                                                                  |         |  |  |  |  |  |  |
|                                                                                                    |                                           |                                                                                                    |                                                                                  |         |  |  |  |  |  |  |
| Account                                                                                                    |                                           | ٩                                                                                                    | Percentage                                                                       | 100.00% |  |  |  |  |  |  |
| Account<br>Subcode                                                                                                  | م                                         | ٩                                                                                                    | Percentage<br>Account Type Charge                                                | 100.00% |  |  |  |  |  |  |
| Account<br>Subcode<br>Fund                                                                                          |                                           | Q Account Extension 9                                                                                                    | Percentage<br>Account Type Charge                                                | 100.00% |  |  |  |  |  |  |
| Account<br>Subcode<br>Fund<br>Org                                                                                   |                                           | ۹<br>Account Extension 9<br>Account Extension 10                                                                                                  | Account Type Charge                                                              | 100.00% |  |  |  |  |  |  |
| Account<br>Subcode<br>Fund<br>Org<br>Program                                                                        |                                           | Q Account Extension 9 Account Extension 10 Account Extension 11                                                                                   | Account Type Charge                                                              | 100.00% |  |  |  |  |  |  |
| Account<br>Subcode<br>Fund<br>Org<br>Program<br>Project                                                             |                                           | Q Account Extension 9 Account Extension 10 Account Extension 11 Account Extension 12                                                              | Percentage       Account Type     Charge       Q       Q       Q       Q       Q | 100.00% |  |  |  |  |  |  |
| Account<br>Subcode<br>Fund<br>Org<br>Program<br>Project<br>Subclass                                                 |                                           | Account Extension 9 Account Extension 10 Account Extension 11 Account Extension 12 Account Extension 13                                           | Percentage Account Type Charge Q Q Q Q Q Q Q Q Q Q Q Q Q Q Q Q Q Q Q             | 100.00% |  |  |  |  |  |  |
| Account<br>Subcode<br>Fund<br>Org<br>Projert<br>Subclass<br>Account Extension 6                                     |                                           | Account Extension 9  Account Extension 10  Account Extension 11  Account Extension 12  Account Extension 13  Account Extension 14                 | Percentage Account Type Q Q Q Q Q Q Q Q Q Q Q Q Q Q Q Q Q Q Q                    | 100.00% |  |  |  |  |  |  |
| Account<br>Subcode<br>Fund<br>Org<br>Program<br>Project<br>Subclass<br>Account Extension of<br>Account Extension of |                                           | Account Extension 9 Account Extension 10 Account Extension 11 Account Extension 12 Account Extension 13 Account Extension 14 Account Extension 15 | Percentage Account Type Charge Q Q Q Q Q Q Q Q Q Q Q Q Q Q Q Q Q Q Q             | 100.00% |  |  |  |  |  |  |

- 7. Enter the Account. Click  $\bigcirc$  to search for the Account.
- 8. After the Account is selected, a list of Subcodes will be present. Select one or click Q to search for the Subcode needed.
- 9. For a Fixed Amount or Percentage.
  - a. For and Amount, enter the maximum amount that can be charged against this account. This is a required field. Then enter the Precedence for this Account. This determines the order in which the Fixed Amount Accounts are charged.

Load

- b. For a Percentage, enter the percentage as a whole number. For example, 27.5% would be entered as 27.5.
- 10. Click Add to save this record and add another, or to save this record and return to the Transaction Transfer screen.
- 11. Find and select the Transfer Transactions by clicking

Revised: May 31, 2023

| AiM | Transactions         |                |          | DALLACE | 0 | • |
|-----|----------------------|----------------|----------|---------|---|---|
| Ex  | ecute Basic Search F | Reset          |          |         |   |   |
| *   | Action               |                | Operator |         |   |   |
| ୍   | New Query            | Transaction ID |          |         |   |   |
|     | View                 | Description    |          |         |   |   |
| _   |                      |                |          |         |   |   |
| =   |                      | Total Cost     |          |         |   |   |
|     |                      | Editor         |          |         |   |   |
|     |                      | Edit Date      |          |         |   |   |
|     |                      |                |          |         |   |   |

12. Enter the criteria to find the transactions needing tranfer and click

| AiM Transactions |                |                  |                                          |                  |  | •          |
|------------------|----------------|------------------|------------------------------------------|------------------|--|------------|
| C                | Done           | Refresh Cancel   |                                          |                  |  |            |
|                  | Transaction ID | Transaction Type | Description                              | Transaction Date |  | Total Cost |
| C                | ] <u>1005</u>  | cw               | TIME CARD APPROVAL                       | Jan 13, 2023     |  | \$20.08    |
|                  | ] <u>1011</u>  | TW               | INVENTORY MATERIAL RELEASE TO WORK ORDER | Jan 10, 2023     |  | \$9.86     |
| C                | <u>1016</u>    | SS               | SHOP STOCK USAGE                         | Jan 25, 2023     |  | \$13.86    |
|                  | <u>1027</u>    | CW               | TIME CARD APPROVAL                       | Feb 3, 2023      |  | \$160.60   |

- 13. Only actual transactions will be displayed. To see details on any transaction, click the Transaction ID hyperlink.
- 14. Click the checkbox on any transaction to be transferred and click

| AiM Transaction Transfer                                                                             |                                                                     |                                                                     |                              |              |                    |                                                                |         |            | 0          | 0            | •     |
|----------------------------------------------------------------------------------------------------|---------------------------------------------------------------------|---------------------------------------------------------------------|------------------------------|--------------|--------------------|----------------------------------------------------------------|---------|------------|------------|--------------|-------|
| Save Cancel                                                                                          |                                                                     |                                                                     |                              |              |                    |                                                                |         |            |            |              | Í     |
| View<br>Extra Description<br>Notes Log<br>User Defined Fields<br>Status History<br>Related Documents | 1013     Last Edited by DALLACE UNGER On 4/20/23 2-48 PM     Status |                                                                     |                              |              |                    | Status<br>Transaction Date<br>Transfer Amount                  | OPEN    | ٩          |            |              |       |
|                                                                                                    | Work Order<br>Phase                                                 | W2000008<br>AERO RRU216 URINAL UNA<br>001<br>AERO RRU216 URINAL UNA | BLE TO FLUSH<br>BLE TO FLUSH |              | Account<br>Subcode | 11006171<br>AEROSPACE OM<br>515192<br>ID BLDG MAINT AND REPAIR |         |            |            |              |       |
|                                                                                                    | Account (to)                                                        |                                                                     |                              |              |                    |                                                                |         |            | Remove     | Ado          | d     |
|                                                                                                    | Account                                                             | 1                                                                   |                              |              |                    |                                                                | Subcode | Percentage | Precedence | A            | mount |
|                                                                                                    | <u>110000</u>                                                       | <u>19</u>                                                           |                              |              |                    |                                                                | 390020  | 100.00%    |            |              |       |
|                                                                                                    | Transfer T                                                          | ransactions                                                         |                              |              |                    |                                                                |         |            | Remove     | Loa          | d     |
|                                                                                                    | Transact                                                            | ion ID Transaction Date                                             | Туре                         | Description  |                    |                                                                |         | Subledger  | Amount     | Transfer Dat | te    |
|                                                                                                    | 1016                                                                | Jan 25, 2023                                                        | SS                           | SHOP STOCK U | JSAGE              |                                                                |         | Material   | \$13.86    |              |       |
|                                                                                                    | 1027                                                                | Feb 3, 2023                                                         | CW                           | TIME CARD AP | PROVAL             |                                                                |         | Labor      | \$160.60   |              |       |
| 15. Update                                                                                           | the St                                                              | atus by clic                                                        | king Q                       |              |                    |                                                                |         |            |            |              |       |

- 16. Select the Status you need from the list presented.
- 17. Save the Transaction Transfer by clicking

**Note**: If the Status is associated with a Status Flag on Posted, the Transaction Transfer is committed and can not longer be edited.